- Complete the job sheet
- Select "submit by email" button on the bottom of the form, upon completion

Submit by Email Print Form

- A box will automatically display asking you to "Select Email Client"
  - Select "Internet Email"

| File Correct Enail    Planter Enail  Planter Enail  Pla                                                                                                    | 101   |
|----------------------------------------------------------------------------------------------------|-------|
| Stade Stade                                                                                                    | 1     |
| Address & http://www.sukz.edu/Ag_Power/electrica/baters_lelectric_meters_lelot_pdf Coogle C+ Co Cool Co Co Co Co Co Co Co Co Co Co Co Co Co                                                                                                    |       |
| Coogle C+ C+ C+ C+ C+ C+ C+ C+ C+ C+ C+ C+ C+                                                                                                    | 15.10 |
| Image: Image: Image |       |
| This document contains interactive form fields.           Select Email Client           Please indicate the option which best describes how you send mail.           Desktop Email Application           Choose this option if you currently use an email application such as Microsoft Outlook.           Express, Microsoft Outlook, Eudora, or Mail.           Oncose this option if you currently use an Enternet email service such as Yahoo or Microsoft Hotmail.           Otopse this option if your preferred desktop email application is not available or you                                                                                                    | 1     |
| Select Email Client         Please indicate the option which best describes how you send mail.         Desktop Email Application         Choose this option if you currently use an email application such as Microsoft Outlook. Express, Microsoft Outlook, Eudora, or Mail.         Ottoeret Email         Choose this option if you currently use an internet email service such as Yahoo or Microsoft Hotmail.         Ottoeret Email         Ottoer         Otose this option if your preferred desktop email application is not available or you                                                                                                    |       |
| do not know which option to choose.                                                                                                    | *4    |
| Heb CK Cancel<br>Instructor's Inl Submit by Email                                                                                                    |       |
| Done                                                                                                    |       |

- o Select "OK"
  - Step One
    - Select "Save Data File"

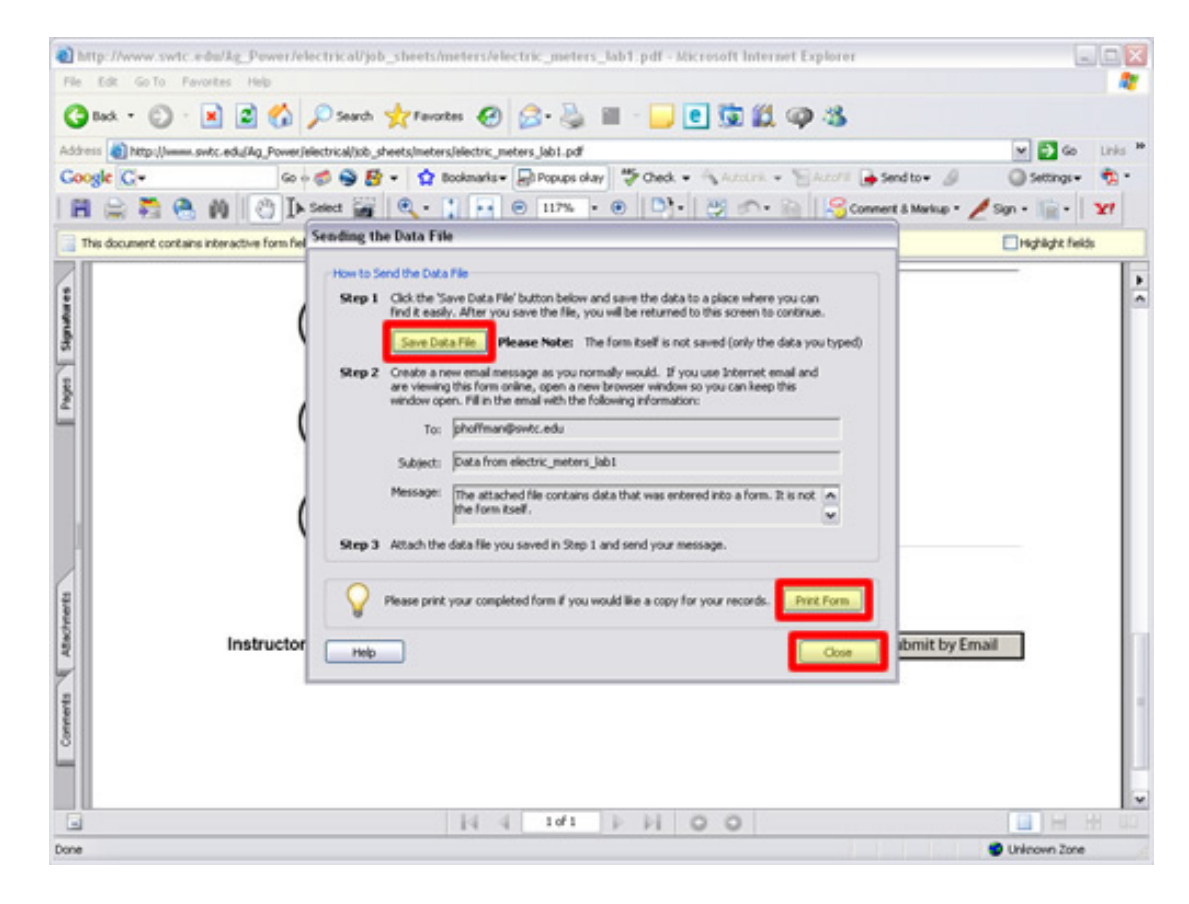

• Save the data file to the Desktop, My Documents or a disk

| Coogle G+ Co                                | Search 👷                                         | Favorites &                                   | neters Jabl.pdf<br>Popuga olay * Check<br>117% • P  | • • • Anne • | 🖗 🍪                  | Settings-        |
|---------------------------------------------|--------------------------------------------------|-----------------------------------------------|-----------------------------------------------------|--------------|----------------------|------------------|
| This document contains interactive form for | Save a Copy                                      |                                               |                                                     | 1.86         | ? 🔀                  | Highlight fields |
| Ryper Signatures                            | Recert<br>Desilop<br>My Documents<br>My Computer | thy Document     My Computer     My Network J | ts<br>Haces                                         |              |                      |                  |
| instructo                                   | Ny Network                                       | File name:<br>Save as type:                   | electric_meters_lab1.pdf<br>Adobe PDF Files (".pdf) | ×            | Save<br>Cancel Smith | y Email          |

- Step Two
  - Print the job sheet for your records
  - Select "Close"

o Open your Student Email Account http://netmail.swtc.edu

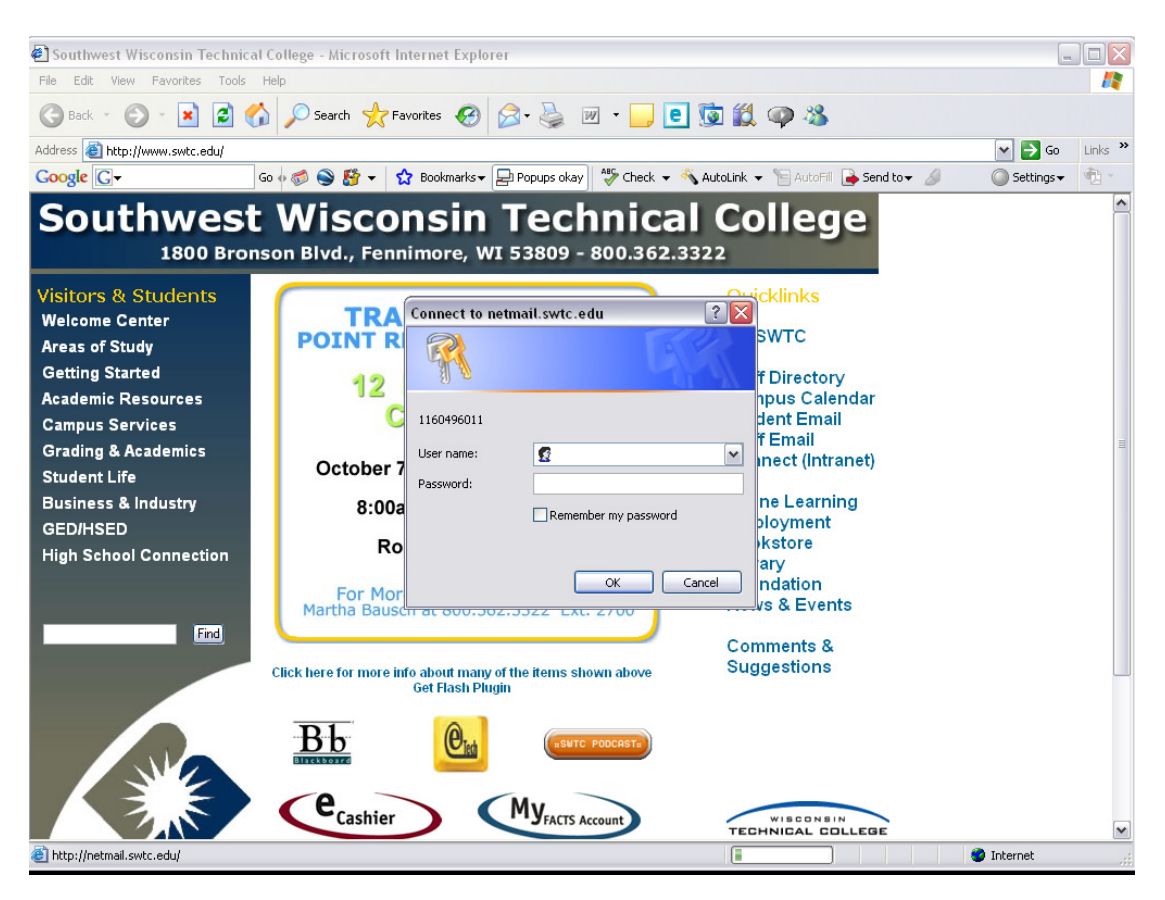

Select icon to "Compose an Email"

|   | 🔊 Sout  | thwest Wisconsin Technical Colle                                                                | ge - Microsoft Internet Explorer                                                                                                    |                                       |                                                                                                 | _ 🗆 🔀                                                                                                    |
|---|---------|-------------------------------------------------------------------------------------------------|----------------------------------------------------------------------------------------------------|---------------------------------------|-------------------------------------------------------------------------------------------------|----------------------------------------------------------------------------------------------------|
|   | File E  | idit View Favorites Tools Help                                                                  |                                                                                                    |                                       |                                                                                                 |                                                                                                    |
|   | 🕝 Ba    | ack 🔹 🕥 - 💌 🖻 🏠 🎾                                                                               | 🔾 Search 🤺 Favorites 🚱 🔗 🎍                                                                                                    | w • 🧾 🖻 🗓 🛍 🚳 🦓                       |                                                                                                 |                                                                                                    |
|   | Address | 🕘 http://netmail.swtc.edu/w?.BQ.EE.Z                                                            | SUDUug.ECBEw.C8MMrRQ.K                                                                                                    |                                       |                                                                                                 | 🕶 🔁 Go 🛛 Links 🌺                                                                                                    |
|   | Googl   | e 🕞 🗝 🛛 🖓 🖓                                                                                     | ≶ 🍚 🤔 👻 📩 Bookmarks 🕶 💁 60 blocked                                                                                                    | 🏾 💝 Check 👻 🔦 AutoLink 👻 🔚 AutoFill 🍺 | Send to 👻 🥖                                                                                     | 🔘 Settings 🗸                                                                                                    |
| ľ | WebA    | ccess                                                                                           | October 10, 2006                                                                                                    |                                       |                                                                                                 | Novell.                                                                                                    |
|   |         |                                                                                                 |                                                                                                    |                                       |                                                                                                 |                                                                                                    |
|   |         | Add Folder         Delete Folder         Rename Folder         Mailbox Used:         0.0MB (1%) | INBOX - 14 of 4 messages displayed<br>Uodate Select All - Clear All<br>Subject<br>C email job sheets<br>C Resume myths<br>Professional Development Semina | Purge Purge All Delete Undek          | te Move Read Li<br>Date<br>10/10/06 07:22<br>10/05/06 13:37<br>09/25/06 06:01<br>09/19/06 14:53 | Accept Decline<br>Size From<br>2KB Pete Hoffman<br>2KB Sheila Marten<br>2KB Sheila Marten<br>3KB Sheila Marten<br>Werker av<br>NetMail |
|   | Done    |                                                                                                 |                                                                                                    |                                       |                                                                                                 | Internet                                                                                                    |

- Type in Pete's email address <u>phoffman@swtc.edu</u>
- Type in the name of the job sheet you are submitting in the subject line
- Attach the "job sheet" from the place you saved it in above in "Step One" (Desktop, My Documents, Disk)

| ail Message                                                                                                    | 61                         |                      |                  | - 4     |
|----------------------------------------------------------------------------------------------------|----------------------------|----------------------|------------------|---------|
| hanne for Canadaman (1964) March                                                                                                    | • 🔜 💽 🗊 🏭 🥥 🕴              | 8                    |                  |         |
| And a little state of the little state of the |                            |                      | × 5 6            | Links * |
| shofman@swtc.edu Send                                                                                                    | Deck - 🐴 AutoLink - 🗑 Auto | 🛙 🍺 Send to 🕶 🖉      | Settings -       | ٠.      |
| Attack                                                                                                    |                            |                      | No               | /ell.   |
| Alexaba<br>Naciona con power                                                                                                    | Purge Purge All Delete     | Undelete More Read L | star Accept Dec  | ne j    |
|                                                                                                    |                            | Date                 | Size From        |         |
|                                                                                                    |                            | 10/10/06 07:22       | 2KB Pale Huttma  |         |
|                                                                                                    |                            | 10/05/06 13:37       | 2KB Shella Marti |         |
|                                                                                                    |                            | 09/25/06 08:01       | 2HB smattin@ex   | is.edu  |
|                                                                                                    | gnment for Sep. 19         | 09/19/05 14:53       | 3HB Shella Mate  | •       |
|                                                                                                    | v                          |                      | Neeth            | tail    |
| one 🥥 Internet                                                                                                    |                            |                      |                  |         |
|                                                                                                    |                            |                      |                  |         |

 "Browse" to find the job sheet you saved on your computer (on the desktop, or in My Documents, or a disk)

| http://netmail.swtc.edu - Southwest Wisconsin Technical College - M |                        |                      | والحا               |     |
|---------------------------------------------------------------------|------------------------|----------------------|---------------------|-----|
| Attachments                                                         | A                      |                      |                     | 4   |
|                                                                     | - 🔜 💽 🖾 縄 🥥            | -35                  |                     |     |
| Browse                                                              |                        |                      |                     | nks |
| Add OK                                                              | There a Antonia a Sala | cotti 🛁 Senditore 🥼  | G Settings          | h - |
|                                                                     |                        | g man g              | Nove                |     |
| 0 Attachments<br>Remove Attached Files Size                         |                        |                      | Hore                |     |
|                                                                     |                        |                      |                     | _   |
|                                                                     |                        |                      |                     |     |
|                                                                     | Purge Purge Al Delen   | Undelete More Real L | atar Accept Decline | 1   |
|                                                                     | -                      | Date                 | Size From           |     |
|                                                                     |                        | 10/10/06 07:22       | 2HB Pele Hoffman    |     |
|                                                                     |                        | 10.05.06 13:37       | 2KB Shella Matten   |     |
|                                                                     | connect for Cap. 10    | 00/25/06 00/01       | 2KB shatengest.ed   | 1   |
|                                                                     | general for page 12    | 097900 1453          | JPUP Shella Marten  | à.  |
|                                                                     |                        |                      | NetMail             | il. |
|                                                                     |                        |                      |                     | -   |
|                                                                     |                        |                      |                     |     |
|                                                                     |                        |                      |                     |     |
|                                                                     |                        |                      |                     |     |
|                                                                     |                        |                      |                     |     |
|                                                                     |                        |                      |                     |     |
|                                                                     |                        |                      |                     |     |
|                                                                     |                        |                      |                     |     |
|                                                                     | 20                     |                      |                     |     |
| Done 🔮 Internet                                                     |                        |                      |                     |     |
|                                                                     |                        |                      |                     |     |
| Done                                                                |                        |                      | Internet            |     |

## • Select the file

| Choose the       Look in       Desktop       Image: Status       Status                                                                                                    | http://netma                                     | iil.swtc.edu -                                                                                                    | Southwest Wisconsin Tec                                                                                                    | hnical College - M                                                                                                    |                                                                                                    | 1                                                                                                |                                                                                                    |
|----------------------------------------------------------------------------------------------------|--------------------------------------------------|----------------------------------------------------------------------------------------------------|----------------------------------------------------------------------------------------------------|----------------------------------------------------------------------------------------------------|----------------------------------------------------------------------------------------------------|--------------------------------------------------------------------------------------------------|----------------------------------------------------------------------------------------------------|
| Preventis Documentation       Symons         Status - Status - | Look in                                          | Desktop                                                                                                    |                                                                                                    | • + B <b>c</b> 0                                                                                                    | J-                                                                                                    | electric_meters_isb1.pdf                                                                         | Server                                                                                                    |
| Places File name: elocho_meter_abl_dda.wil v Upen<br>Files of type: All Files ("") v Cancel<br>Print Form Submit by Email                                                                                                    | Recent<br>Deshtop<br>My Documents<br>My Computer | Fireworks D.<br>Flash Doosn<br>Mession Crea<br>Mession Crea<br>Mession Crea<br>Mession Crea<br>Mession Crea<br>Mession Crea<br>Mession Crea<br>Mession Creation<br>Profession<br>Profession<br>Profesion<br>Profession<br>Profession<br>Profession<br>Profession<br>Profession | ourmentation<br>entation<br>the File Structure<br>the Template<br>where<br>where<br>holesign<br>- Acrobat 7<br>remonstration_files | 2 20062: 1094/XXV<br>2 20062: 1094/XXV<br>2 492-300<br>3 492-300<br>3 492- | alisto Sikesuks.pdf<br>mula.doc<br>.pdf<br>ork_Sike_V5_2006C<br>non_20060201.ave<br>b_sheet.doc<br>b_sheet.doc | is Sido : Ru<br>Bretze - Profest - Sido : Ru<br>K Brito SG Hanad LCA<br>- 22 m - 10 SG Hanad LCA | hteerien L<br>v Source * Cottons * C<br>upd (a X electric_meters_lab1.pdf_X<br>Connect & Markup * Sign * : Yf<br>Highlight fields |
| Print Form Submit by Email                                                                                                    | Places                                           | Files of type:                                                                                                    | Al Files (".")                                                                                                    |                                                                                                    | Cancel                                                                                                    |                                                                                                  |                                                                                                    |
| Done Diternet                                                                                                    |                                                  |                                                                                                    |                                                                                                    |                                                                                                    |                                                                                                    | Print Form                                                                                       | Submit by Email                                                                                                    |
|                                                                                                    | Done                                             |                                                                                                    |                                                                                                    | Internet                                                                                                    | 1                                                                                                    |                                                                                                  |                                                                                                    |
|                                                                                                    | 1                                                |                                                                                                    |                                                                                                    | 14 4 1                                                                                                    | l of 1                                                                                                    | 0 0                                                                                              |                                                                                                    |

• Select "Add" to attach the job sheet

| ) http://netmail.swtc.edu - Southwest Wisconsin Te | chnical College - M 🖃 🗖 🔀 | )                                                 |                          |
|----------------------------------------------------|---------------------------|---------------------------------------------------|--------------------------|
| Attachments                                        | <u>^</u>                  | terrelelectric meters labit ndf                   | l 🖉 🖸 starr              |
| Attach File                                        |                           | Schools S Tweeterky G States   Buthsarian L       | TAA PRAVILLE             |
| Browse                                             |                           | Eine + CResize + Tools + S Wew Source + C Options | . 👩 🖕                    |
| Add OK                                             |                           | X B HID-508-Manual-USA.pdf (a X de                | tric_meters_lab1.pdf × 🙀 |
| 1 Attachments                                      | 01                        | 🕒 - 😕 🔊 - 👔 🔀 Connert & Markup -                  | / sq 121                 |
| electric_meters_lab1_data.xml                      | 2 KB                      |                                                   | Highlight fields         |
|                                                    |                           |                                                   |                          |
|                                                    | ×                         | Print Form Submit by                              | Email                    |
| Done                                               | Internet                  | 1                                                 |                          |
|                                                    |                           |                                                   |                          |
|                                                    |                           |                                                   |                          |
| 3                                                  | 14 4 1d1 1                | N O O                                             |                          |
| one                                                |                           |                                                   | CO H Q O II 8            |

• Select "OK" to finish attaching the job sheet

| ttachments                |          |                                                         | C            |
|---------------------------|----------|---------------------------------------------------------|--------------|
| actaciments .             |          | ters/electric_meters_lab1.pdf 🛛 🗸 📿 inve                | er           |
| Attach File               |          | Schools 🔰 TwinHelex 🔲 Skidos : Ruthsarian L             |              |
| Browso                    |          | Eline + 🕤 Resize + 🚽 Tools + 🔂 Wew Source + 🕼 Options + | 04           |
| Add CA                    |          | X HID 500 Manual USA off (a., X electric meters la      | dal.pdf_ × 🔰 |
| 1 Attachments             |          | D. B. O. B. I.S. Connect & Marine . Son . To            |              |
| Remove Attached Files     | Size     | 1. 1. 1. 1. 1. 1. 1. 1. Comments V. S. M 1.             |              |
| electric_meters_lab1_data | xml 2 KB | - Hohk                                                  | ght fields   |
|                           |          | Print Form Submit by Email                              |              |
| Done                      | Sitemet  |                                                         |              |
|                           |          |                                                         |              |
|                           | 14 4 101 | L N 0 0                                                 | La La con    |

Send the "Job Sheet"

| Mail Message                      |                 | ð                               |                    |                  |         |
|-----------------------------------|-----------------|---------------------------------|--------------------|------------------|---------|
|                                   |                 | e to # @ &                      |                    |                  |         |
| Change To : Appointment Took Note |                 |                                 |                    |                  | Table . |
| nofman@swtc.edu                   | Sect            |                                 | 2                  |                  | LIPPS   |
| c 80                              | A DISTANCE DOOR | Deck - AutoLink - Hantons (     | Send to * 3        | Settings+        | 2.      |
|                                   | Attach          |                                 |                    | NO               | vell.   |
| ajed.                             | Cancel          |                                 |                    |                  |         |
| Jircuit Job Sheet                 |                 |                                 |                    |                  | _       |
| lessage                           |                 | The second second second second |                    |                  |         |
|                                   |                 | Purge Purge All Delete Uni      | felete More Read L | atar Accept Decl | ine     |
|                                   |                 |                                 | Date               | Size From        |         |
|                                   |                 |                                 | 10/10/06 07:22     | 2HB Pete Huttma  |         |
|                                   |                 |                                 | 10/05/06 13:37     | 2HB Shella Marte | en.     |
|                                   |                 |                                 | 09/25/06 08:01     | 2HB smatten@ext  | to edu  |
|                                   |                 | gnment for Sep. 19              | 09/19/05 14:53     | 3HB Shella Marte | in.     |
|                                   | ~               |                                 |                    | 10 10 mm         |         |
|                                   |                 |                                 |                    | Neth             | nair    |
|                                   |                 |                                 |                    |                  |         |
|                                   |                 |                                 |                    |                  |         |
|                                   |                 |                                 |                    |                  |         |
|                                   |                 |                                 |                    |                  |         |
|                                   |                 |                                 |                    |                  |         |
|                                   |                 |                                 |                    |                  |         |
|                                   |                 |                                 |                    |                  |         |
|                                   |                 |                                 |                    |                  |         |
|                                   |                 | ~                               |                    |                  |         |
| one                               | Internet        | 1                               |                    |                  |         |
|                                   |                 |                                 |                    |                  |         |
|                                   |                 |                                 |                    |                  |         |
|                                   |                 |                                 |                    |                  |         |
|                                   |                 |                                 |                    |                  |         |
|                                   |                 |                                 |                    |                  |         |
|                                   |                 |                                 |                    |                  |         |
| 1                                 |                 |                                 |                    |                  |         |
| e                                 |                 |                                 |                    | Internet         |         |